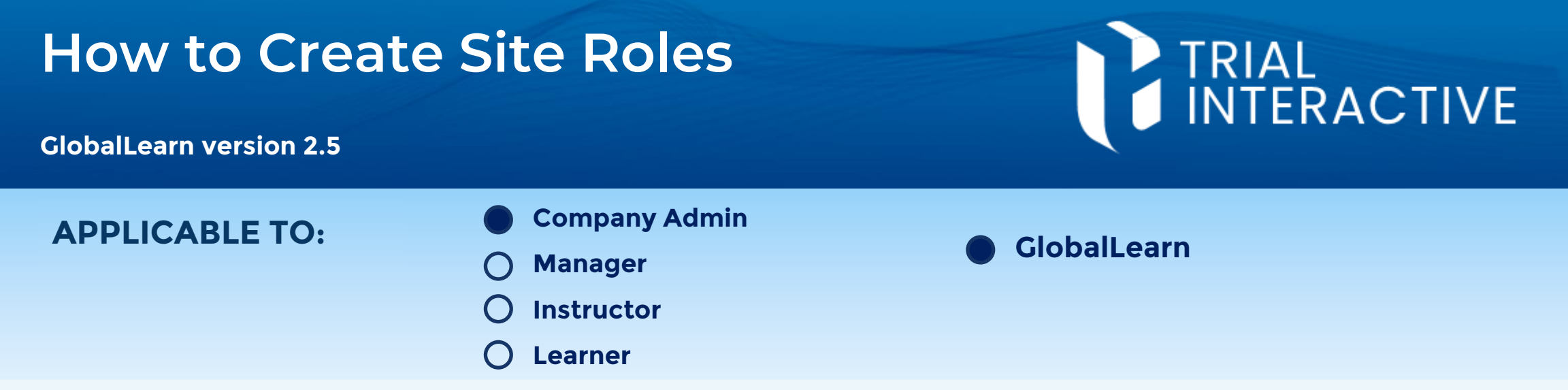

Site Roles are customizable labels that allow to define the learning requirements of site personnel granularly, not by their affiliation or identity, but by the role(s) they perform within the chosen Study(ies).

 Log in to Global Learn and navigate to the Company Dashboard.
Select Manage Site Roles.

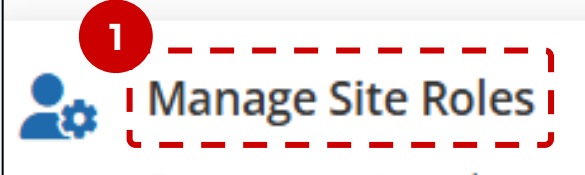

Set up your site roles so that when site team members are added to your sites, you can select a role for them.

2 Click on the **Add Site Role** button.

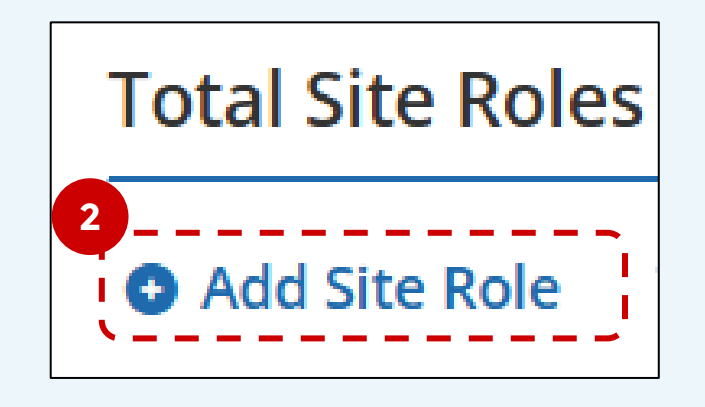

- 3 Add a name to identify the role. Review the status and finally, click on Save Changes.
  - You can change the status to

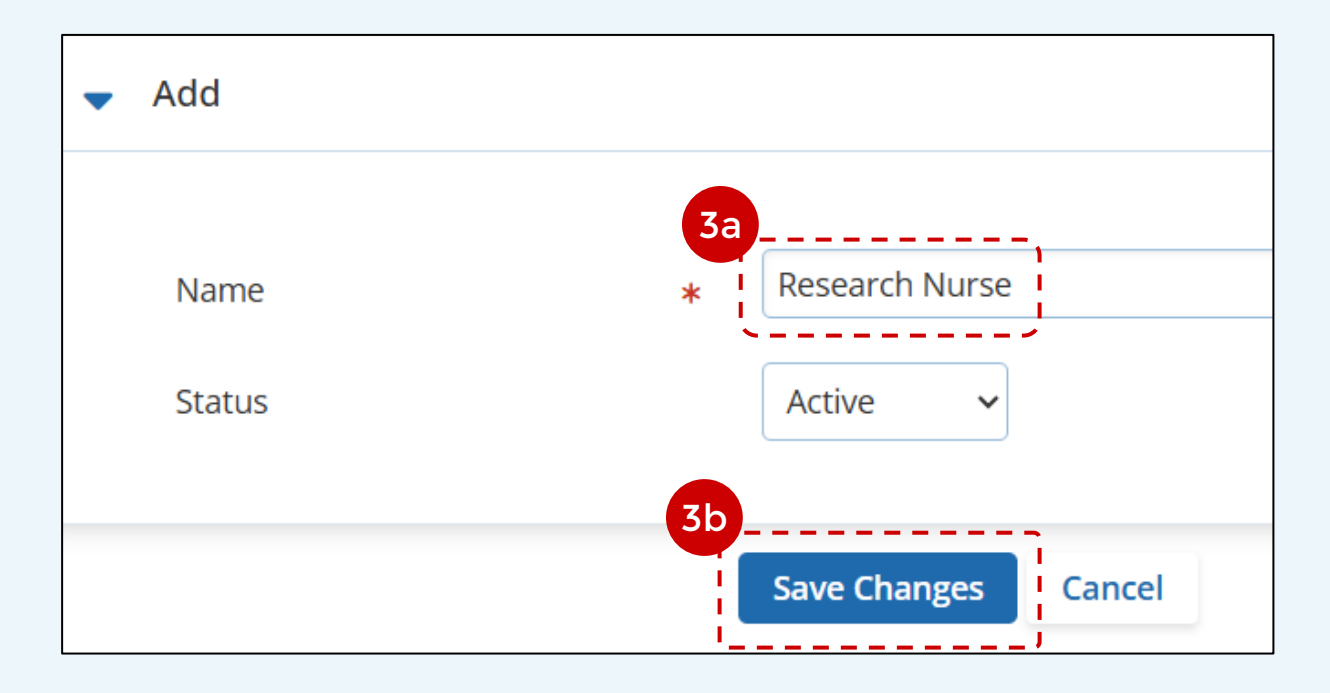

Inactive if you want the role to <u>not</u> be used for the time being. Changing status to **Active** will make it possible to assign the roles to users and training courses.

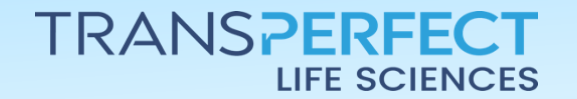

Page 1 of 2 June 2025

## How to Create Site Roles

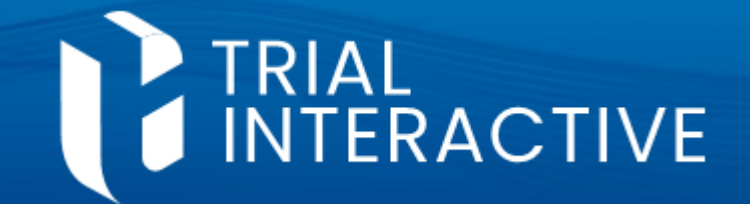

4 To **Edit** a Site Role use the cog symbol. Role Name and Status can be altered.

|                            |                                        | Principal Investigator                                                                                                    |         | <b>Z</b> 3                                                       | ACTIVE  | 4'  |
|----------------------------|----------------------------------------|----------------------------------------------------------------------------------------------------|---------|------------------------------------------------------------------|---------|-----|
| 5 Site<br>cou<br>To<br>the | e Role<br>urses d<br>do so,<br>en clic | s can be <u>deleted</u> as long as the<br>or users are matched to the role<br>select a role via checkbox,<br>c on the <b>Delete</b> button. | y're nc | ot in use (i.e.<br>Total Site Ro<br>Add Site Ro<br>10 Site Roles | oles 10 | Act |

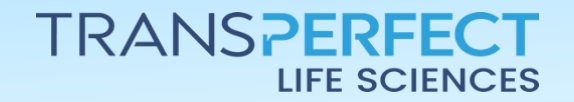

Page 2 of 2 June 2025